### Prior to Grading Standards for an Assignment you will First Need to Assign a Grade

There are two ways to Enter Grades.

**1.** Enter Individual Grades Manually. Select Grade Field for each student under Assignment and enter Grade. Changes will Save automatically.

| Tri1 ·               | All Assignments | Assignment                                           | Export Fill Grades Cu | Inve Grades Load Attr               | endance Load Web Test | Auto Drop Actions |       |
|----------------------|-----------------|------------------------------------------------------|-----------------------|-------------------------------------|-----------------------|-------------------|-------|
| Student Name Gbk Avg |                 | Morning Work - Adding fractions<br>27-Sep<br>101 (1) |                       | Chapter 2 Quiz<br>06-Oct<br>100 (1) | Select Field and      |                   |       |
| 1) Burnett, Sarah    | 92 / A          |                                                      | 95                    |                                     | 9                     | Enter O           | Grade |
| 2) Kaiser, London    | 80 / B          |                                                      | 82 80                 |                                     | 80                    |                   |       |
| 3) Nadeau, Aria      | 87 / B          |                                                      | 100                   |                                     | 79                    |                   |       |
| 4) Smith, Samantha   | 87 / B          |                                                      | 75 95                 |                                     | 95                    |                   |       |
| 5) Sustaire, Lirael  | 100/A           |                                                      | 100 100               |                                     | 100                   |                   |       |
| 6) Tucker Claire     | 92 / A          |                                                      | 95                    |                                     | 90                    |                   |       |

**2.** Fill Grades. In this option you enter one grade for all students than change only those that are different

### Select Fill Grade

| 2MATH - 1 > T               | ri1    |       |         |            | Cala       |                                               |       |             | × |
|-----------------------------|--------|-------|---------|------------|------------|-----------------------------------------------|-------|-------------|---|
| Chapter 2 Quiz 👻 + 🔂 Relete |        |       |         | Fill Grade |            | Fill Grades Curve Grades Load Attendance Load |       | ed Web Test |   |
| ASSIGNMENT                  | GRADES |       |         |            |            |                                               |       |             |   |
| Student Name                | Grade  | Curve | Penalty | Bonus      | Max Points | Weight                                        | Total | Notes       |   |
| 1) Burnett, Sarah           |        | 0     | 0       | 0          | 100        | 1                                             |       |             |   |
| 2) Kaiser, London           |        | 0     | 0       | 0          | 100        | 1                                             |       |             |   |
| 3) Nadeau, Aria             |        | 0     | 0       | 0          | 100        | 1                                             |       |             |   |
| 4) Smith, Samantha          |        | 0     | 0       | 0          | 100        | 1                                             |       |             |   |
| 5) Sustaire, Lirael         |        | 0     | 0       | 0          | 100        | 1                                             |       |             |   |
| 6) Tucker Claire            |        | n     | n       | n          | 100        | 1                                             |       |             |   |

# Enter Grade to autofill for all students. Select Apply and Save

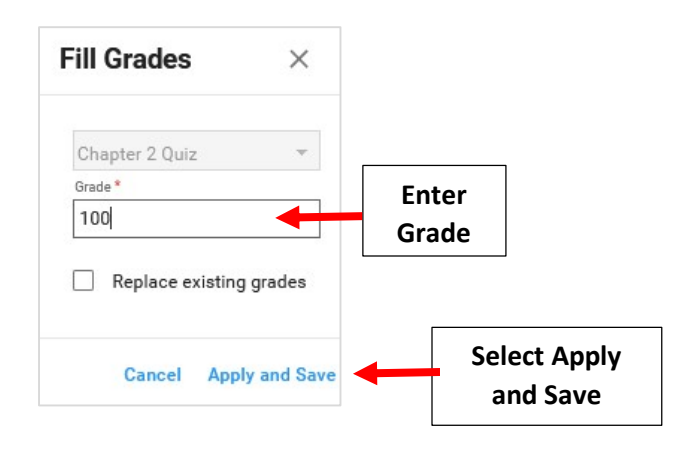

Standards Grades can be Converted Two Ways: Calculate Standards Mastery for a Single Assignment or Calculate Standards Mastery Across All Assignments within a Subject

1. Calculate Standards Mastery for a Single Assignment

Once logged into FACTS please Select Classroom than Click on a Class. Select Gradebook from the Classroom Menu

|           | Classroom                            |                                                                              | (?)                                                                    | Premier Academy<br>2022-2023   T3    |
|-----------|--------------------------------------|------------------------------------------------------------------------------|------------------------------------------------------------------------|--------------------------------------|
|           | Date  Term                           | ≡ 5 ELA-A                                                                    |                                                                        | Analytics<br>Communications          |
|           | My Classes                           | Student Name Gbk                                                             | Avg World Problem Spacecraft Writi<br>03-Apr 17-Apr<br>100 (1) 100 (1) | Voc Gradebook Gradebook Gradebook    |
|           | Attendance Enabled                   | 1) Bachman, Andrea         99 / .           2) Black, Robert         95 / .  | A+ 100 90<br>A 90 100                                                  | 100<br>Portfolio<br>95               |
| Select    | Q Search Class                       | 3) Cisneros, Natalia         98 / 4           4) Duke, Ashton         88 / 1 | A+ 95 85<br>B 100 100                                                  | 100 Report Card<br>90 Students       |
| Classroom | 5 ELA - B<br>English Language Arts 5 | 5) Flowers, Avery         97 / .           6) Jacobs, Jordyn         89 / 1  | A+ 85 75<br>B+ 100 100                                                 | 100 Web Items:<br>80 Approvincements |
|           | Julie Walters                        | 7) Lin, Serenity 98 / 1                                                      | A+ 95 90                                                               | 100 Announcements                    |

### **Once Grading is Complete Select Standards**

| 5 ELA - A > T3                                    |                                                                                                    |
|---------------------------------------------------|----------------------------------------------------------------------------------------------------|
| Simple and Progressive + Copy Delete              | Fill Grades Cur                                                                                                    |
| ASSIGNMENT GRADES STANDARDS - Select              | ds                                                                                                    |
| Details<br>Category * Title                       | Standards Edit                                                                                                    |
| CW/HW   Simple and Progressive Verb Tense  33 / 5 | 05.ENG.E.3                                                                                                    |
| B <i>i</i> <u>U</u> ⊕ ×₂ ײ A& ⓒ ¶र ≓*             | Source Comprehension                                                                                                    |
|                                                   | Since Stress Stress Str |

# Select Convert Standards

| 5 ELA - A > T3           |               |            |                |            |                             |
|--------------------------|---------------|------------|----------------|------------|-----------------------------|
| Simple and Progressive 🔹 | H Copy Delete | Con        | wert Standards | Fill Grade | Select Convert<br>Standards |
| ASSIGNMENT GRADES STAND  | ARDS          |            |                | _          |                             |
| Student Name             | 05.ENG.E.3    | 05.ENG.RL1 | 05.ENG.RL.2    | Ĩ          |                             |
| 1) Bachman, Andrea       |               |            |                |            |                             |

# Select Convert

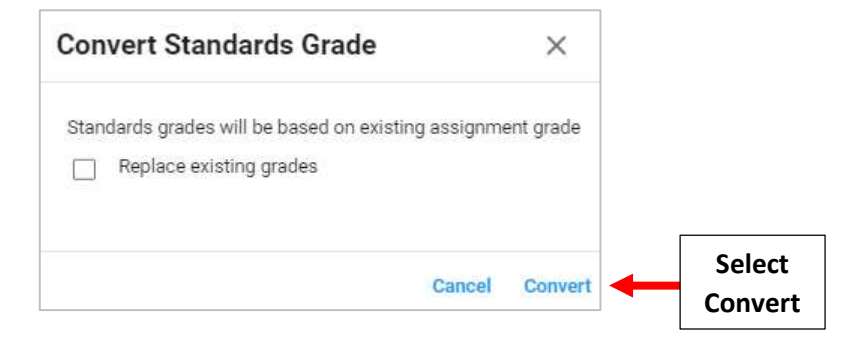

Standards Grade is Calculated based on Grade Assigned. Select Grade to Override Assigned Grade. Grades will Save Automatically. Hover Mouse over Standard to View Details

| Simple and Progressive 🔹 | Convert Standa | rds 🔒 💭 |              |           |
|--------------------------|----------------|---------|--------------|-----------|
| ASSIGNMENT GRADES STAM   | NDARDS         |         |              |           |
| Student Name             | 05.EN          | IG.E.3  | Hover Over S | Standard  |
| 1) Bachman, Andrea       | 3              | Effort  |              | ctuils    |
| 2) Black, Robert         | 4              | 4       | 4            |           |
| 3) Cisneros, Natalia     | 2              | 2       | 2            |           |
| 4) Duke, Ashton          | 2              | 2       | 2            |           |
| 5) Flowers, Avery        | 3              | 3       | 3            | Salact Cr |
| 6) Jacobs, Jordvn        | 4              | 4       | 4            |           |
|                          |                |         |              |           |

# 2. Calculate Standards Mastery Across All Assignments within a Subject

Open Assignment and Once Grading is Complete Select Standards Mastery from the Assignment Dropdown. Select Convert Standards

| ТЗ                     | •                              | Standards Mastery 👻                             | +€<br>signment Export | Convert | t Standards | Select Convert<br>Standards |
|------------------------|--------------------------------|-------------------------------------------------|-----------------------|---------|-------------|-----------------------------|
|                        |                                | Select Standards<br>Mastery                     |                       |         |             |                             |
| elect <mark>Con</mark> | vert                           |                                                 |                       |         |             |                             |
| Con                    | vert Stan                      | dards Grade                                     | ×                     |         |             |                             |
| Stand                  | dards grades v<br>Replace exis | vill be based on existing assign<br>ting grades | ment grade            |         |             |                             |
|                        |                                | Cance                                           | I Convert             | Select  |             |                             |

Standards Grade is Calculated based on Grade Assigned. Select Grade to Override Assigned Grade. Grades will Save Automatically

| ≡ 5ELA-A             |           |            |                                 |                       |                   |             |
|----------------------|-----------|------------|---------------------------------|-----------------------|-------------------|-------------|
| T3 🔹                 | Standards | Mastery 👻  | + <b>±</b><br>Assignment Export |                       | Convert Standards |             |
| Student Name         | 05.ENG.E. | 2 > Cffort | Hover Ove<br>to View            | r Standard<br>Details | 05.ENG.L3 >       |             |
| 1) Bachman, Andrea   | 4         | 4 4 4      |                                 | 2 3                   |                   |             |
| 2) Black, Robert     | 3         | 3          | 4                               | 3                     | 3                 |             |
| 3) Cisneros, Natalia | 4         | 3          | 2                               | 3                     | 4                 | to Override |